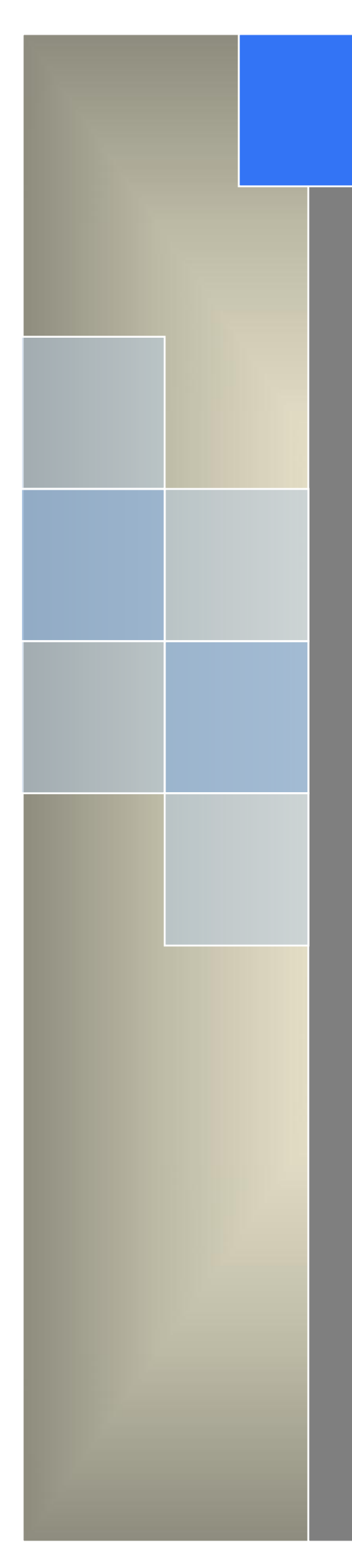

# User Manual ---Apply to RT620 4G/3G RTU

V1.5 http://www.wlink-tech.com Feb 2025

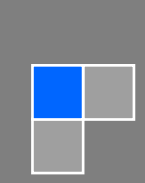

### Copyright © Shenzhen WLINK Technology Company Limited 2012 $\sim$ 2025

Without our written approval, anyone can't extract, copy whole or part of content of this file and can't spread out in any format.

#### Caution

Due to product updates or functional upgrading, we may renew the content of this file, and this file only for reference. All statement, information, suggestion .etc in this file do not compose any form of guarantee and we WLINK reserves the right of final explanation.

### Shenzhen WLINK Technology Company Limited

- Add: 2A, F5 Building, TCL International E City, No.1001 Zhongshanyuan Rd., Nanshan Dist., Shenzhen, 518052, China
- Web: http://www.wlink-tech.com
- Service Email: support@wlink-tech.com
- Phone: 86-755-86089513
- Fax: 86-755-26059261

# Contents

| 1 Product Introduction                      | 1  |
|---------------------------------------------|----|
| 1.1 Product Overview                        | 1  |
| 1.2 Product Appearance                      | 1  |
| 1.3 Equipment configuration and accessories | 2  |
| 1.4 Functional Features                     | 2  |
| 1.5 Technical indicators and specifications |    |
| 2 Hardware Installation                     | 6  |
| 2.1 Prepare                                 | 6  |
| 2.2 Product Interfaces                      | 7  |
| 2.3 Power Supply                            |    |
| 2.4 LED status                              |    |
| 3 RTU Configuration                         | 11 |
| 3.1 Web configuration environment           |    |
| 3.2 System Status                           |    |
| 3.3 Modbus RTU                              |    |
| 3.4 Basic Network                           |    |
| 3.4.1 WAN                                   |    |
| 3.5.2 Cellular Setting                      |    |
| 3.5 LAN                                     |    |
| 3.6 WLAN Configuration (Wi-Fi)              |    |
| 3.6.1 Basic Settings                        |    |
| 3.6.2 Wireless Survey                       |    |
| 3.7 Administration                          |    |
| 3.7.1 Scheduled Reboot                      |    |

#### Shenzhen Wlink Technology Co., LTD 深圳市徳传物联技术有限公司

| 3.7.2 Time         | 22 |
|--------------------|----|
| 3.7.3 Log          | 23 |
| 3.7.4 Admin Access |    |
| 375 Upgrade        | 24 |
| on to opgrade      |    |

Product Introduction

### **1.1 Product Overview**

RT620 is an intelligent acquisition and transmission terminal device that focuses on the acquisition, data processing, and transmission of cellular connections. The device supports various analog signal sensors, switch signal sensors and RS485 communication interface; supports GNSS/Beidou positioning acquisition and transmits location information through 3G/4G mobile network.

The built-in temperature sensor allows users to better collect and judge the ambient temperature.

Rechargeable built-in clock battery supports power-down operation of the real-time clock.

Rich interface resources can cater to various changing and complex market application scenarios.

### **1.2 Product Appearance**

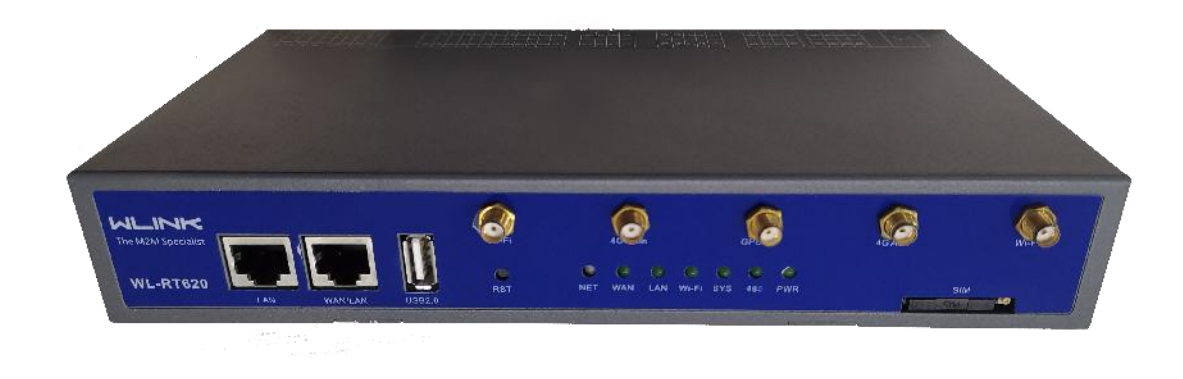

Front View

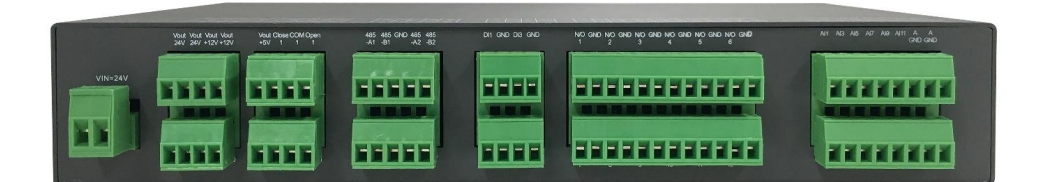

**Back View** 

### **1.3 Equipment configuration and accessories**

| Accessories name          | Quantity | Remark   |  |
|---------------------------|----------|----------|--|
| RT620                     | 1x       | None     |  |
| WIFI Antenna              | 1x       | None     |  |
| 4G Antenna                | 1x       | None     |  |
| Network Cable             | 1x       | None     |  |
| Terminal Block            | 1x       | None     |  |
| Installation Kit          | 1x       | None     |  |
| Certificate of Conformity | 1x       | None     |  |
| Power Adapter             | 1x       | 24 V /1A |  |

Accessories are described in Table 1-1.

Table 1-1

### **1.4 Functional Features**

### Basic Features

- 3G/4G
- RS485, Modbus-RTU Protocol Support, up to 32 devices can be mounted on a single channel.
- DI: Digital signal input: connect to switch signals such as door sensors and smoke detectors
- ADC Input: It can be connected to an external 4~20mA current sensor or a 0~+5V voltage sensor,
- Wide voltage power supply, anti-reverse protection. The power supply range can reach 18V~32V DC; the standard power supply is 24V/1A DC power supply.
- Built-in clock battery
- Local parameter configuration and status viewing through the web page.
- The built-in programmable function is used to collect the analog and switch values of the machine, as well as the data of the Modbus protocol sensor connected to the serial port and control the relay output. Support local data calculation
- > Scalability
  - Support GPRS/WCDMA/TDD-LTE/FDD-LTE wireless real-time transmission of regular data
  - Support remote parameter setting, modification or reset.

- Support remote firmware upgrade.
- Support Detran M2M terminal remote management protocol.
- Support MQTT protocol, send data to public cloud server.
- Scalable large-capacity data storage (8GB~64GB), common applications can meet at least one month of local data storage.
- Built-in temperature sensor.
- Optional support for GPS or Beidou satellite positioning.
- Support Wi-Fi to expand local applications, handheld terminals can be connected through Wi-Fi or APP to view the status of local devices.

## 1.5 Technical indicators and specifications

| Name                  | Spec                                                      | Remark                                                                    |
|-----------------------|-----------------------------------------------------------|---------------------------------------------------------------------------|
| Physical properties   |                                                           |                                                                           |
| Size                  | 236 X 125 X 40 mm                                         |                                                                           |
| Weight                | 500g                                                      |                                                                           |
| Operating             | -30 ~ 75℃                                                 |                                                                           |
| temperature           |                                                           |                                                                           |
| Storage               | -40 $\sim$ 85 $^\circ\mathrm{C}$                          |                                                                           |
| temperature           |                                                           |                                                                           |
| Humidity              | 0% $\sim$ 95% No condition                                |                                                                           |
| Shock                 | SAE J1455                                                 |                                                                           |
| System                |                                                           |                                                                           |
| CPU                   | MIPS32 74K Core. 533MHz/560DMIPs                          | Up to MIPS32 74K Core.<br>533MHz/560DMIPs                                 |
| Flash                 | 8MB                                                       | Up to 16MB                                                                |
| RAM                   | 64MB                                                      | Up to 128MB                                                               |
| Microprocessor        | Cortex M3                                                 |                                                                           |
| Internal storage      | 8GB                                                       | Up to 64GB                                                                |
| Electrical properties |                                                           |                                                                           |
| Operating Voltage     | +18V $\sim$ +32V DC (Standard 24V/1A power adapter)       | Lower than 18V will lead to inaccurate 12V output                         |
| Working average       | 180mA/24V                                                 | 4G and Wi-Fi enable                                                       |
| power consumption     |                                                           |                                                                           |
| Standby power         | 100mA/24V                                                 | 4G and Wi-Fi disable                                                      |
| consumption           |                                                           |                                                                           |
| 4G/3G                 |                                                           | F                                                                         |
| Module                | Industrial grade                                          | The frequency band needs to indicate the country or region                |
| Frequency             | FDD Band1/3/5   TDD Band38/39/40/41  WCDMA<br>900/2100MHz |                                                                           |
| Output                | Class4 (2W) @900MHz; Class1 (1W) @1800MHz                 |                                                                           |
| GPRS                  | Class10                                                   |                                                                           |
| Communication         | PPP、TCP、UDP、Ping                                          |                                                                           |
| Protocol              |                                                           |                                                                           |
| Gain                  | 1.4dBi@900MHz, 3dBi@1800MHz                               |                                                                           |
| RF impedance          | 50Ω                                                       |                                                                           |
| SIM card              | 1.8/3V micro-SIM                                          |                                                                           |
| Data storage          |                                                           |                                                                           |
| Data storage          | Expandable to a maximum of 64GB data storage space        | Customization, determine the storage time according to the user agreement |

#### Shenzhen Wlink Technology Co., LTD 深圳市徳传物联技术有限公司

| Physical interface     |                                                               |                                 |
|------------------------|---------------------------------------------------------------|---------------------------------|
| 24 Power Input         | Power input, support V+, V- reverse connection; Vin=18 ~ 32V  | Standard 24V@1A power adapter   |
| 24 Power Output        | Power output = Vin - 1V; for 24V sensor equipment to          | Equivalent input power voltage  |
|                        | take power                                                    | value                           |
| +12V Power Output      | 12V DC output, for 12V sensor equipment to take power         |                                 |
| +5V Power Output       | 5V DC output, for DI wet contact to take power                |                                 |
| AI                     | 12 channels of analog signal input detection, 12Bit precision |                                 |
| DI dry contact         | 12-channel switch signal input detection                      |                                 |
| DI wet contact         | 4 channels 0 - 5V voltage digital signal detection            |                                 |
| The relay              |                                                               |                                 |
| Communication interfac | ce – the wireless communication part can be extended to       | support                         |
| WAN/LAN                | 10/100M Ethernet port, can be set as wired WAN port or        |                                 |
|                        | LAN port                                                      |                                 |
| LAN                    | 10/100M Ethernet port, local area network LAN port            |                                 |
| USB2.0                 | Can be used for external data storage or encryption,          |                                 |
|                        | upgrade                                                       |                                 |
| 4G Main ANT            | 4G/3G Main antenna for mobile communication                   | The corresponding external      |
|                        |                                                               | antenna must be connected       |
| 4G Aux ANT             | 4G/3G Auxiliary antenna for mobile communication              |                                 |
| Wi-Fi                  | 2.4G Wi-Fi Antenna                                            |                                 |
| GPS/BD                 | GPS / Beidou Antenna                                          |                                 |
| SIM                    | Drawer SIM card slot                                          |                                 |
| RS485                  | Support 3 channels RS485 local communication                  | The default baud rate is 9600   |
|                        | interface, which can be used to connect sensor                |                                 |
|                        | equipment with 485 interfaces                                 |                                 |
| RS232                  | Support 1 RS232 local communication interface, which          | The default baud rate is 115200 |
|                        | can be used for system configuration                          |                                 |

Table1-2

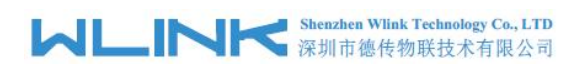

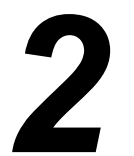

## **Hardware Installation**

### 2.1 Prepare

| Parameter         | Instruction                                                                         |  |  |  |  |  |
|-------------------|-------------------------------------------------------------------------------------|--|--|--|--|--|
| RT620             | RT620                                                                               |  |  |  |  |  |
|                   | It is used for parameter configuration and debugging and needs to be purchased by   |  |  |  |  |  |
| LISP to Sorial    | the user.                                                                           |  |  |  |  |  |
|                   | It is recommended to buy a superior quality USB-to-serial cable to avoid various    |  |  |  |  |  |
| Cable             | problems that are difficult to judge.                                               |  |  |  |  |  |
|                   | Not required if the computer has a physical serial port.                            |  |  |  |  |  |
| RS232/RS485       | Need to be purchased by users.                                                      |  |  |  |  |  |
| Power             | 220V AC, used to provide power for RT620 products.                                  |  |  |  |  |  |
| Fower             | For other power environments, please contact our technical support for help.        |  |  |  |  |  |
| Serial port       | It is used to assist in debugging RT620, check the running status of RT620 to know  |  |  |  |  |  |
| debugging         | whether it is working correctly. You can download general related software from the |  |  |  |  |  |
| software          | internet or contact our technical support.                                          |  |  |  |  |  |
|                   | It is used to upgrade the program of RT620, or restore the default parameters,      |  |  |  |  |  |
| Lingrade the      | which can be downloaded from our website.                                           |  |  |  |  |  |
| software          | Note: Under normal circumstances, it is not necessary to upgrade the program and    |  |  |  |  |  |
| Soltware          | restore the default parameters. Please contact our technical support to confirm the |  |  |  |  |  |
|                   | necessity before performing this operation.                                         |  |  |  |  |  |
| Internet          | The communication function used to debug RT620 can be realized by using ADSL        |  |  |  |  |  |
| Internet          | broadband, or portable mobile access devices such as USB modem.                     |  |  |  |  |  |
|                   | User's own business platform software. In order to facilitate debugging, it is      |  |  |  |  |  |
| Business platform | recommended that users connect to the temporary platform of the UDP/TCP test        |  |  |  |  |  |
|                   | software first, and then change the RT620 to the business platform after the        |  |  |  |  |  |
|                   | debugging is completed.                                                             |  |  |  |  |  |

Table 2-1

### **2.2 Product Interfaces**

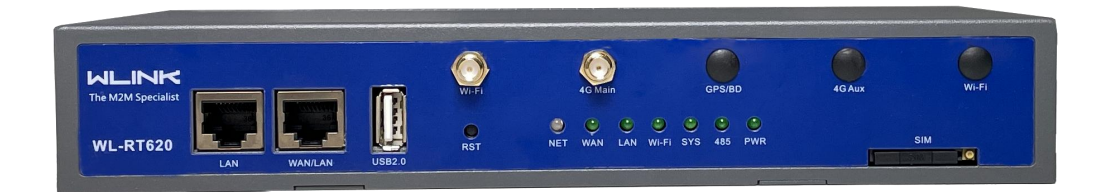

#### Front View

| Port/LED    | Remark                                                    |
|-------------|-----------------------------------------------------------|
| LAN         | 10/100M Ethernet port                                     |
| WAN/LAN     | 10/100M Ethernet port                                     |
| USB2.0      | USB2.0                                                    |
| RST         | Restore the default value switch, press, and hold for     |
|             | 8-15 seconds to restore the system factory configuration  |
| NET (LED)   | Network indicator light                                   |
| WAN (LED)   | Network port indicator light, flashes when connected      |
| LAN (LED)   | Network port indicator light, flashes when connected      |
| Wi-Fi (LED) | Wi-Fi indicator light, flashes when the Wi-Fi function is |
|             | turned on                                                 |
| SYS (LED)   | System Operation Indicator                                |
| 485 (LED)   | 485 interface communication indicators, flashes when      |
|             | there is data transmission                                |
| PWR (LED)   | Power indicator light, always on                          |

Table 2-2

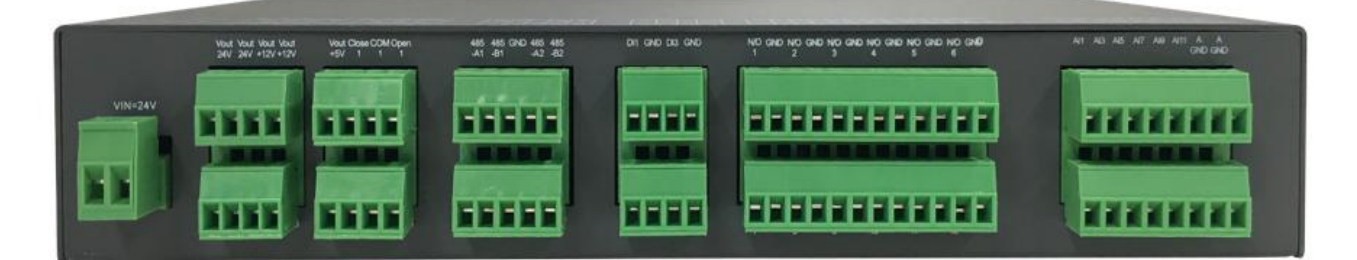

**Back View** 

a) Power input and output

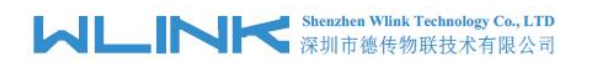

| VIN=24V               |    |  | VIN<br>24V   | VIN<br>24V | +12V | +12V |  | +5V | Close<br>1      | COM<br>1 | Open<br>1 |
|-----------------------|----|--|--------------|------------|------|------|--|-----|-----------------|----------|-----------|
|                       |    |  |              |            |      |      |  |     |                 |          |           |
| V+                    | V- |  | GND          | GND        | GND  | GND  |  | GND | Close<br>2      | COM<br>2 | Open<br>2 |
| Power Input<br>18~32V |    |  | Power Output |            |      |      |  |     | Relay interface |          |           |

- Power input: V+, V-, non-polar design, can be connected to positive and negative poles arbitrarily, anti-reverse. The input voltage range is +18V ~ 32V DC, recommend +24V/1A DC power adapter.
- Power output: 2-way VIN output, that is, the output voltage is approximately equal to the VIN input voltage value (the actual voltage is VIN-1.1V); 2-way +12V voltage power output; 1-way +5V voltage power output. The output voltage power supply can directly supply power to external sensors, or to relays for control, or to provide power to 0~5V DI digital signal input devices.
- Relay interface: 2-way relay interface Close normally closed, COM public node, Open normally open. Small signal relay, support control Max 1A/30V DC; 0.3A/60V DC; 0.5A/125V AC.

| 485<br>-A1 | 485<br>-B1 | GND | 485<br>-A2 | 485<br>-B2 |
|------------|------------|-----|------------|------------|
|            |            |     |            |            |
| ΤХ         | RX         | GND | 485<br>-A3 | 485<br>-B3 |
| 23         | 32         |     | 485        |            |

b) Power input and output

- RS485 interface: supports 3 channels RS485 interface communication, which can be used to directly connect to 485 interface devices, such as sensors or meters. The default baud rate is 9600, and the baud rate range can be configured from 1200 to 57600 through the web page.
- RS232 interface: 1 channel RS232 serial port, the default baud rate is 115200. It is used for local software upgrade or parameter configuration and can also be connected to serial devices for data upload.
- c) Digital signal input

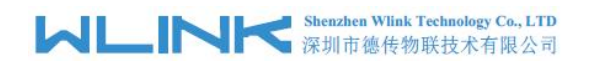

| DI<br>1                                                                                                    | GND | DI<br>3 | GND |  | N/O<br>1 | GND | N/O<br>2 | GND | N/O<br>3 | GND | N/O<br>4  | GND | N/O<br>5  | GND | N/O<br>6  | GND |
|----------------------------------------------------------------------------------------------------|-----|---------|-----|--|----------|-----|----------|-----|----------|-----|-----------|-----|-----------|-----|-----------|-----|
|                                                                                                    |     |         |     |  |          |     |          |     |          |     |           |     |           |     |           |     |
| DI<br>2                                                                                                    | GND | DI<br>4 | GND |  | N/O<br>7 | GND | N/O<br>8 | GND | N/O<br>9 | GND | N/O<br>10 | GND | N/O<br>11 | GND | N/O<br>12 | GND |
| 0-5V digital signal input Digital switch signal access: N/O IN is directly connected to GND or disconnected to GND or disconnected to GND |     |         |     |  |          |     | nected   |     |          |     |           |     |           |     |           |     |

• Active digital signal input: 4 channels of active 0~5V digital signal input, the GND of the input signal source and the system GND need to be common ground.

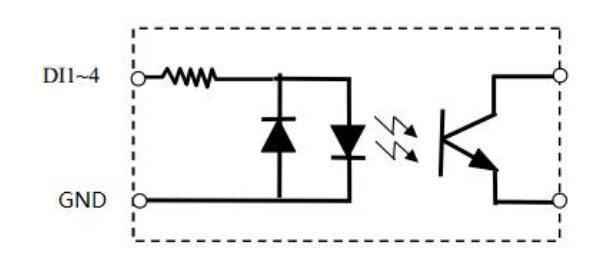

Passive digital signal input: 12-way passive digital signal input

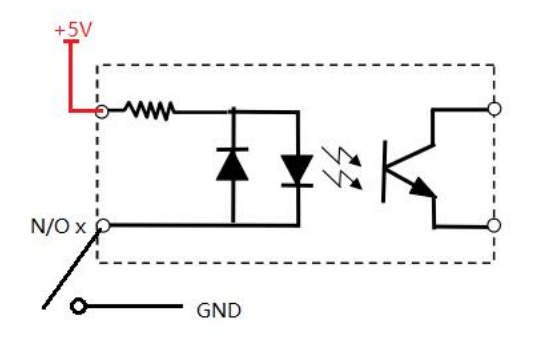

d) Analog signal input

| AI                                   | AI | AI | AI | AI | AI | A   | A   |  |
|--------------------------------------|----|----|----|----|----|-----|-----|--|
| 1                                    | 3  | 5  | 7  | 9  | 11 | GND | GND |  |
|                                      |    |    |    |    |    |     |     |  |
| AI                                   | AI | AI | AI | AI | AI | A   | A   |  |
| 2                                    | 4  | 6  | 8  | 10 | 12 | GND | GND |  |
| 4-20mA / 0~5V Analog input interface |    |    |    |    |    |     |     |  |

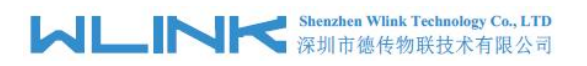

12 channels of analog signal input, the sampling accuracy is 12Bit. It can be connected to 4~20mA power supply type sensor or 0~5V type voltage sensor. The configuration is realized through the programmable window [Note: This step must be operated by a professional!]

### 2.3 Power Supply

RT620 can be used in complex external environments, usually the power supply range is relatively large, in order to better adapt to the complex application environment and improve the stability of the system, the RT620 power interface is compatible with the DC power socket, which is firm in plugging and unplugging, and stable in use . When RT620 exchanges information with the base station, the instantaneous current changes rapidly and the peak current is large, so the requirement for external power supply is high. RT620 supports +18V $\sim$ +32V DC power supply.

### 2.4 LED status

Connect the power cord and check that it is correct, connect the antenna, put in a valid SIM/UIM card, supply power to the RT620 through the power cord, the PWR indicator on the RT620 is on, and judge the status of the RT620 according to Table 2-3.

| Status            | Description                         | NET Light              | PWR Light  |  |  |
|-------------------|-------------------------------------|------------------------|------------|--|--|
| Madula solf abook | Detect SIM card                     | 100 MS interval on     |            |  |  |
|                   | GPRS/CDMA/WCDMA                     |                        |            |  |  |
| Stand By          | Waiting to wake up or recomposit    | Lights up once every 2 |            |  |  |
| Stanu by          | Waiting to wake up of reconnect     | seconds                | A h        |  |  |
| Online            | Lights up for 2 seconds             |                        | Always off |  |  |
| Onine             | Alleady online                      | and turns off once     |            |  |  |
| Cood signal       | The signal field strength is 21 and | Croop                  |            |  |  |
| Good signal       | above                               | Green                  |            |  |  |
| Poor signal       | The signal field strength is 21 and | Dod                    |            |  |  |
| Poor signal       | below                               | Reu                    |            |  |  |

Table 2-3 RT620 LED status

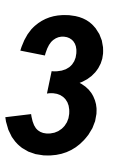

# **RTU** Configuration

### 3.1 Web configuration environment

RT620 supports to be configured by local Ethernet port, you could specify a static IP or set as DHCP. The default IP address is 192.168.1.1, subnet mask is 255.255.255.0, please refer to following.

Step 1 Click "start > control panel", find "Network Connections" icon and double click it to enter, select "Local Area Connection" corresponding to the network card on this page. Refer to the figure below.

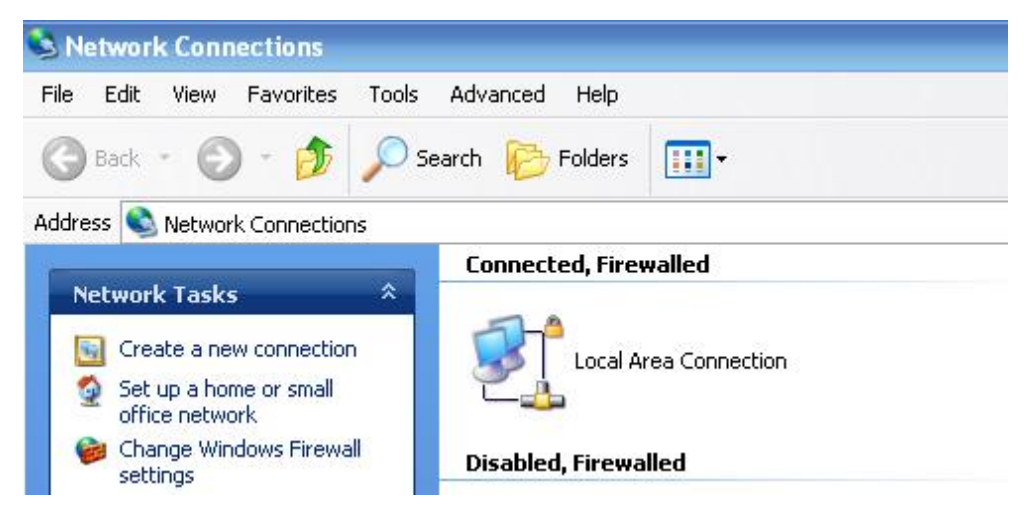

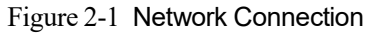

- Step 2 Obtain a IP address automatically or set up IP address,192.168.1.xxx(XXX can be any number between 2~254)
- Step 3 Run an Internet Explorer and visit "<u>http://192.168.1.1/</u>", to enter identify page.

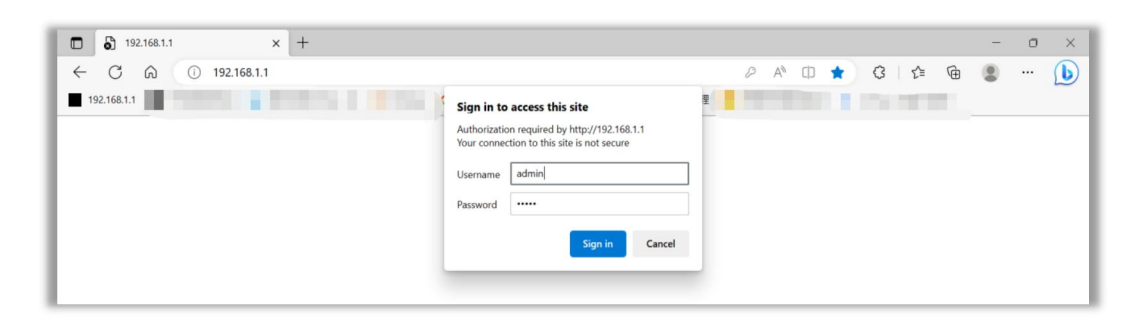

### 3.2 System Status

By checking the system status, you can get "mobile network status" and "mobile network device information". In this way, you can judged whether the network and equipment are normal according to the relevant status. It is also used to analysis and problem solving of abnormal situations. Log in to the WEB configuration interface, click System Information, the page is shown below:

| WLINK                 | <      | ≡                               |                                 |                  |                                        | Tools 🛠                       | Bandwidth 👱  | IP Traffic 📶 | System 🏟 |
|-----------------------|--------|---------------------------------|---------------------------------|------------------|----------------------------------------|-------------------------------|--------------|--------------|----------|
| Status                |        |                                 | You haven't changed the defaul  | t password for 1 | his router. To change rou              | iter password <u>cli</u>      | ck here.     |              |          |
| Traffic Stats.        |        | System                          |                                 | ~                | Cellular                               |                               |              | ٥            | ~        |
| Data New              |        | Router Name<br>Hardware Version | Router                          |                  | Connection Type<br>Modem IMEI          | ECM/QMI<br>86871106869        | 8714         |              |          |
| Basic Network         | •      | Firmware Version                | Rm.0.2.6                        |                  | Modem Status                           | Ready                         | II F"        |              |          |
| WLAN Advanced Network | ><br>> | Router Time                     | Mon, 17 Mar 2025 14:33:15 +0800 |                  | Cellular Network                       | LTE                           |              |              |          |
| Firewall              | •      | Uptime                          | 00:02:10                        |                  | CSQ                                    | 31 ••••                       |              |              |          |
| VPN Tunnel            | •      | Ethernet Ports Status           |                                 | ~                | IP Address<br>Subnet Mask              | 10.55.78.187<br>255.255.255.2 | 48           |              |          |
| R Administration      | •      | WAN/CON                         |                                 |                  | Gateway<br>DNS<br>IPv6 Address         | 10.55.78.188<br>120.196.165.7 | 221.179.38.7 |              |          |
|                       |        | Unplugged                       | UP                              |                  | Connection Status<br>Connection Uptime | Connected<br>00:01:08         |              |              |          |
|                       |        | VPN Status                      |                                 | ¢ ~              |                                        |                               |              |              |          |
| (i) More Info         |        | No Active VPN                   |                                 |                  | LAN<br>Router MAC Address              | 1C:59:74:82:A                 | 9:36         | \$           | ~        |

Table 3-1 for the parameter description of overview page:

| Parameter         | Instruction                                                          |
|-------------------|----------------------------------------------------------------------|
| Connection Type   | Cellular or Wan                                                      |
| Firmware version  | version of the current program                                       |
| Uptime            | Display the online duration of the device after dialing up this time |
| Total/Free Memory | The router's total memory, remaining available memory                |
| MAC Address       | Physical address of the device                                       |
| IMEI              | International Mobile Equipment Identity                              |
| Modem Status      | Check the module connection                                          |
| USIM Status       | Check the SIM card connected                                         |
| Signal strength   | The signal strength of the wireless network.                         |
|                   | Value range: 1~31                                                    |
| IP Address        | The IP address obtained                                              |
| Subnet mask       | Obtained net mask                                                    |
| Gateway           | Obtained gateway address.                                            |

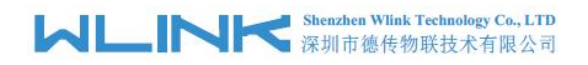

**Connection Status** 

Including connected and disconnected states

Table 3-1

### 3.3 Modbus RTU

Log in to the WEB configuration interface, click the Advanced Network=>Modbus RTU, the page is shown as below:

| WLINK                    | =           |        |          | Tools 🛠 | Bandwidth 👱 | IP Traffic 🔳 | System 🏟 |
|--------------------------|-------------|--------|----------|---------|-------------|--------------|----------|
| 👁 Status 🔹               | Modbus RTU  |        |          |         |             |              |          |
| Basic Network            | Slave Id1   |        | eg:1,2,3 |         |             |              |          |
| 🗟 WLAN 🔹 🔸               | David Data  | 9600   |          |         |             |              |          |
| 😭 Advanced Network 💙     | Baud Kate   | 5000   |          |         |             |              |          |
| IPv4 Port Forwarding     | Parity Bit  | none 🖌 |          |         |             |              |          |
| Port Redirecting         | Data Bit    | 8 ~    |          |         |             |              |          |
| DMZ                      | Stop Bit    | 1 ~    |          |         |             |              |          |
| Triggered                |             |        |          |         |             |              |          |
| Captive Portal           | Slave Id2   |        | eg:1,2,3 |         |             |              |          |
| Modbus RTU<br>AT over IP | Baud Rate2  | 9600 ~ |          |         |             |              |          |
| UPnP/NAT-PMP             | Parity Bit2 | none 🗸 |          |         |             |              |          |
| Bandwidth Control VRRP   | Data Bit2   | 8 ~    |          |         |             |              |          |
| Static DHCP              |             |        |          |         |             |              |          |
| 🔯 Firewall >             | Stop Bit2   | 1 ×    |          |         |             |              |          |
| VPN Tunnel               | Slave Id3   |        | eg:1,2,3 |         |             |              |          |

| WLINK                                                 | =                       |           | Tools 🛠 | Bandwidth 🞽 | IP Traffic 📶 | System 🏚 |
|-------------------------------------------------------|-------------------------|-----------|---------|-------------|--------------|----------|
| 𝑁 Status →                                            | Slave Id3               | eg:1,2,3  |         |             |              | •        |
| Basic Network                                         | Baud Rate3 9600         | Y         |         |             |              |          |
| WLAN     Advanced Network                             | Parity Bit3 none        | ×         |         |             |              |          |
| IPv4 Port Forwarding                                  | Data Bit3 8 🗸           |           |         |             |              |          |
| IPv6 Port Forwarding Port Redirecting                 | Stop Bit3 1 v           |           |         |             |              |          |
| DMZ<br>IP Passthrough                                 | Modbus cycle interval 5 | (seconds) |         |             |              |          |
| <ul> <li>Triggered</li> <li>Captive Portal</li> </ul> | Public Intval 5         | (seconds) |         |             |              |          |
| Modbus RTU<br>AT over IP                              |                         |           |         |             |              |          |
| UPnP/NAT-PMP                                          | RTU scripts             |           |         |             |              |          |
| VRRP                                                  |                         |           |         |             |              |          |
| Static DHCP                                           |                         |           |         |             |              | (x       |
| VPN Tunnel                                            |                         |           |         |             | h            |          |

#### は に い に Shenzhen Wlink Technology Co., LTD 深圳市徳传物联技术有限公司

|                            |                        |    |             |           |           | Tools 🛠 | Bandwidth 👱 | IP Traffic 🔳 | System 🏟 |
|----------------------------|------------------------|----|-------------|-----------|-----------|---------|-------------|--------------|----------|
| 👁 Status 🔹 💧               | woodbus cycle intervar |    | (accontras) |           |           |         |             |              |          |
| Basic Network              | Public Intval          | 5  | (seconds)   |           |           |         |             |              |          |
| 🗟 wlan                     | BTU occieto            |    |             |           |           |         |             |              |          |
| 😭 Advanced Network 👻       | KIO SCIPIS             |    |             |           |           |         |             |              |          |
| IPv4 Port Forwarding       |                        |    |             |           |           |         |             |              |          |
| IPv6 Port Forwarding       |                        |    |             |           |           |         |             |              |          |
| Port Redirecting           |                        |    |             |           |           |         |             |              |          |
| IP Passthrough             |                        |    |             |           |           |         |             | 1.           |          |
| Triggered                  |                        |    |             |           |           |         |             |              |          |
| Captive Portal             |                        |    |             |           |           |         |             |              |          |
| Modbus RTU                 | Modbus Cmd Table       |    |             |           |           |         |             |              |          |
| AT over IP<br>UPnP/NAT-PMP | Cmd                    | Ad | ldr         | Data Type | Signal Id | Alarn   | n Flag      | Description* |          |
| Bandwidth Control          |                        |    |             | Analog ~  |           | No      | ~           |              |          |
| VRRP                       |                        |    |             |           |           |         |             |              |          |
| Static DHCP                | Add+                   |    |             |           |           |         |             |              |          |
| 🐼 Firewall 🔹 🗸             |                        |    |             |           |           |         |             |              |          |
| VPN Tunnel                 | Save ✓ Cancel ×        |    |             |           |           |         |             |              |          |

#### "Modbus RTU" parameters are described in the following table 3-2:

| Parameter             | Instruction                                                                   |
|-----------------------|-------------------------------------------------------------------------------|
|                       | This configuration item mainly configures the addresses of the connected      |
| Slave ld 1/2/3        | Modbus slave devices on the three 485 interfaces 1, 2, and 3. Note: The slave |
|                       | addresses connected to each 485 interfaces cannot be repeated.                |
| baud rate/baud        | Configure the baud rate of three 485 interfaces                               |
| rate2/baud rate3      |                                                                               |
| Parity Bit/Parity     | Configure the parity bit of three 485 interfaces                              |
| Bit2/Parity Bit3      |                                                                               |
| Data Bit/ Data Bit 2/ | Configure the data hit of three 485 interfaces                                |
| Data Bit 3            |                                                                               |
| Stop Bit/ Stop Bit 2/ | Configure the stop bit of three 485 interfaces                                |
| Stop Bit 3            |                                                                               |
| Modbus cycle interval | The time interval for the master to execute RTU scripts to obtain data.       |
|                       | Different scripts need to be written according to different sensors to obtain |
| RTU Scripts           | sensor data.                                                                  |
|                       |                                                                               |
|                       | Device obtain data processed by RTU script, using Modbus protocol.            |
|                       | Cmd: standard Modbus command, temporarily supports 02 and 04 commands;        |
|                       | Addr: register address;                                                       |
| Modbus Cmd Table      | Data type: the data type of returned value;                                   |
|                       | Signal ID: the number of the read data;                                       |
|                       | Alarm flag: enable or not;                                                    |
|                       | Description: describe the relevant characteristics of the acquired data.      |

#### Table 3-2

After the configuration is complete, click the "Save" button. After the configuration is saved, the device will automatically restart to make the corresponding configuration take effect.

#### Please contact WLINK sales/FAE for script writing and config support.

### 3.4 Basic Network

### 3.4.1 WAN

According to the networking situation of the field application, select the Internet connection provided by your ISP from the drop-down menu. The WAN connection type includes the following methods: DHCP, PPPoE, static address. As shown in P 3-7:

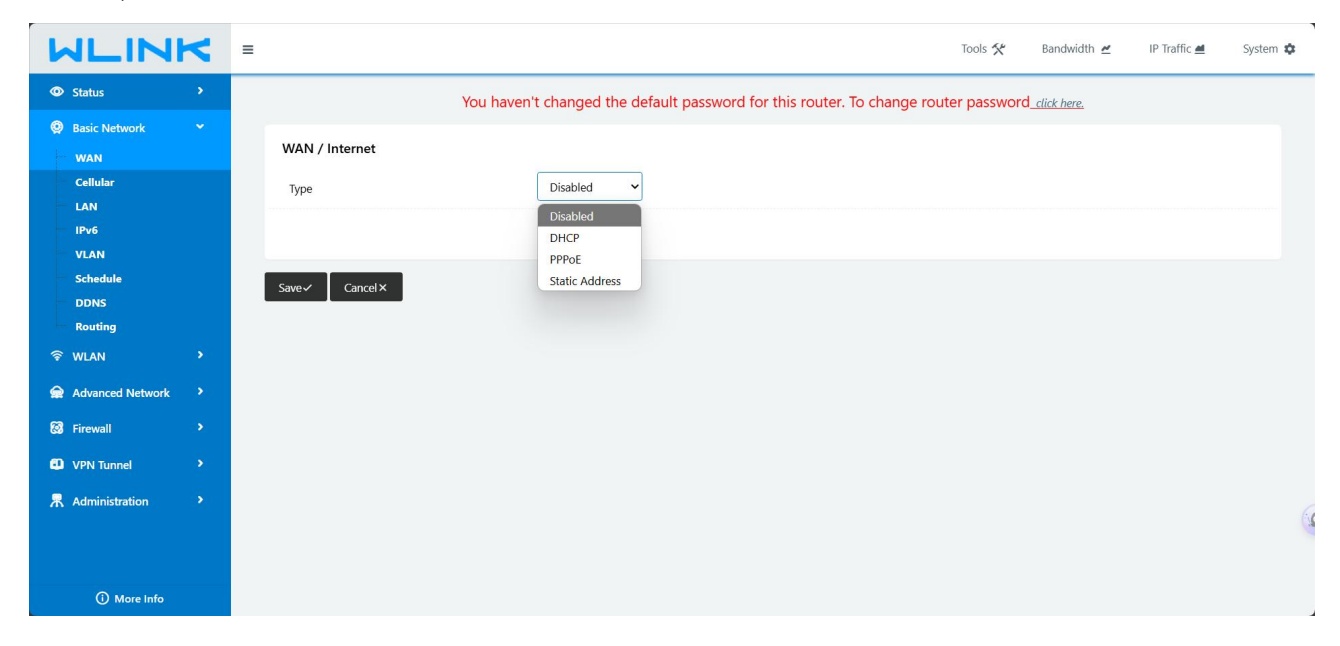

Configure the WAN port connection type, parameter settings Table 3-3:

| Parameter | Description               | Configuration mode                                                                                                    |
|-----------|---------------------------|----------------------------------------------------------------------------------------------------|
| Туре      | WAN connection type       | Select from the drop-down box, including:<br>3G/4G: default 4G/3G network<br>Static address: Manually configure the interface IP. If you<br>need to access the Internet through WAN, you need to<br>add gateway, DNS, default route and other configurations<br>in the network connection type.<br>DHCP: DHCP client automatically obtains IP. If you need<br>to access the Internet through WAN, you need to add the<br>default routing configuration in the network connection<br>type.<br>PPPoE: PPPoE dial-up to obtain IP (usually an external<br>ADSL modem for ADSL dial-up Internet access), if you<br>need to access the Internet through WAN, you need to<br>add the default routing configuration in the network type. |
|           | IP: Displayed when " T    | ype" is selected as "Static address"                                                                                                    |
| IP        | It needs to be configured | It needs to be configured when "Connection Type" is                                                                                                    |
|           | when "Connection Type"    | selected as "Static IP".                                                                                                    |

#### は に い に い に い に Shenzhen Wlink Technology Co., LTD 深圳市徳传物联技术有限公司

|                                           | is selected as "Static IP".                                                                                                    |                                                                                                    |
|-------------------------------------------|----------------------------------------------------------------------------------------------------|----------------------------------------------------------------------------------------------------|
|                                           | Basic settings: Displayed                                                                                                    | d when "Type" is selected as "PPPoE"                                                                                                    |
| Interface name                            | The unique identification<br>name of the interface is<br>used for other function<br>calls or when associated<br>with this interface, such as<br>configuring the routing of<br>the interface, controlling<br>the disabling and enabling<br>of the rule interface. | PPPoE non-configurable items.<br>The PPPoE interface name configured on the webpage is<br>specified by the system.<br>Its interface name is: pppoe |
| Service name                              | Configuring the PPPoE<br>service name is usually<br>used for identification and<br>judgment between the<br>client and the server,<br>usually provided by the<br>server, and provided by<br>the ISP for ADSL dial-up.                                             | General WORD type, maximum 64 bytes, cannot be empty                                                                                               |
| Username<br>Password                      | The username/password<br>used for PPPoE dial-up is<br>usually provided by the<br>server, and it is provided<br>by the ISP for ADSL<br>dial-up.                                                                                                    | General WORD type/CODE type, each with a maximum<br>length of 64 bytes, none of which is empty                                                     |
| Bridge WAN<br>port to Primary<br>LAN(br0) | WAN port used as LAN when selected.                                                                                                    |                                                                                                    |

#### Table 3-3

After the configuration is complete, click the "Save" button to make the configuration take effect.

### 3.5.2 Cellular Setting

You can modify the relevant parameter according to the application

#### Shenzhen Wlink Technology Co., LTD 深圳市徳传物联技术有限公司

#### RT620 User Manual

| Status                                                                                                    | Cellular Settings                                                                                                    |                                                                                                    |         |             |              |        |
|----------------------------------------------------------------------------------------------------|----------------------------------------------------------------------------------------------------|----------------------------------------------------------------------------------------------------|---------|-------------|--------------|--------|
| Basic Network                                                                                                    | Enable Modem                                                                                                    |                                                                                                    |         |             |              |        |
| LAN                                                                                                    | Basic Settings SIM 1                                                                                                    |                                                                                                    |         |             |              |        |
| IPv6<br>VLAN                                                                                                    | IMS                                                                                                    |                                                                                                    |         |             |              |        |
| Schedule                                                                                                    | Use PPP                                                                                                    |                                                                                                    |         |             |              |        |
| Routing                                                                                                    | ICMP Check                                                                                                    |                                                                                                    |         |             |              |        |
| * WLAN >                                                                                                    | Cellular Traffic Check                                                                                                    |                                                                                                    |         |             |              |        |
| Advanced Network                                                                                                    | MTU                                                                                                    | 0 ( 0 for default )                                                                                                    |         |             |              |        |
| VPN Tunnel                                                                                                    | CIMI Send to                                                                                                    |                                                                                                    |         |             |              |        |
| Administration                                                                                                    | CIVIC Code                                                                                                    |                                                                                                    |         |             |              |        |
|                                                                                                    | SMS Code                                                                                                    |                                                                                                    |         |             |              |        |
|                                                                                                    | Operator Lesk                                                                                                    | mm4C001                                                                                                    |         |             |              |        |
|                                                                                                    |                                                                                                    | 249007                                                                                                    | Tools 🛠 | Bandwidth 🜌 | IP Traffic ڟ | System |
| More info                                                                                                    | Cellular Settings                                                                                                    | 2,490/7                                                                                                    | Tools 🛠 | Bandwidth 💆 | IP Traffic 🗮 | System |
| More Info     More Info     Status     Status     Augustation     More Info                                                                                                    | Enable Modem                                                                                                    | 2.49007<br>2                                                                                                    | Tools 🛠 | Bandwidth 🗹 | IP Traffic 🛋 | System |
| More Info     More Info     Status     Satus     Satus     Mon     Geliular     LAN                                                                                                    | Cellular Settings<br>Enable Modern<br>Basic Settings SIM 1                                                                                                | 248007                                                                                                    | Tools 🛠 | Bandwidth 🛫 | IP Traffic 📠 | System |
| More Info     More Info     More Info     More Info                                                                                                    | Cellular Settings<br>Enable Modem<br>Basic Settings SIM 1<br>Mode                                                                                         | Ex48007                                                                                                    | Tools 🛠 | Bandwidth 🗠 | IP Traffic 🛋 | System |
|                                                                                                    | Cellular Settings<br>Enable Modem<br>Basic Settings SIM 1<br>Mode<br>Network Operator                                                                     | Auto     Others v                                                                                                    | Tools 🛠 | Bandwidth 🛫 | IP Traffic 🔳 | System |
| O More Info     Caluation     Status     Basic Network   WAN   Cellular   IAN   IPv6   VLAN   Schedule   DDNS   Routing                                                                                                    | Cellular Settings<br>Enable Modem<br>Basic Settings SIM 1<br>Mode<br>Network Operator<br>PIN Code                                                         | Auto  Others                                                                                                    | Tools 🛠 | Bandwidth 🗠 | IP Traffic 🛋 | System |
| More Info     More Info     Status   Basic Network   WAN   Callular   LAN   IPv6   VLAN   Schedule   DONS   Routing                                                                                                    | Cellular Settings<br>Enable Modem<br>Basic Settings SIM 1<br>Mode<br>Network Operator<br>PIN Code<br>APN                                                  | Auto     Others     SGNET                                                                                                    | Tools 🛠 | Bandwidth 🛫 | IP Traffic 🔳 | System |
| Omore info    Status  Status  Status  More info  Status  Status  Status  Status  Status  Status  Status  Status  Status  Status  Status  Status  Status  Status  Status  Status  Status  Status  Status  Status  Status  Status  Status  Status  Status  Status  Status Status  Status  Status Status                                                                                                    | Cellular Settings<br>Enable Modem<br>Rasic Settings SIM 1<br>Mode<br>Network Operator<br>PIN Code<br>APN<br>User                                          |                                                                                                    | Tools 🛠 | Bandwidth 🗠 | IP Traffic 🛋 | System |
| More Info   Status   Basic Network   WAN   Cellular   IAN   IPv6   VLAN   Schedule   DNS   Routing   WLAN   Advanced Network   Firewall                                                                                                    | Cellular Settings Enable Modem  Rasic Settings SIM 1  Mode  Network Operator  PIN Code  APN User  Bassword                                                | Auto  Chers  Graduettical  Graduettical  Gra | Tools 🛠 | Bandwidth 🛫 | IP Traffic 🔳 | System |
| Image: Antipe Status       >         Image: Antipe Status       >         Image: Antipe Status       > <td< td=""><td>Cellular Settings<br/>Enable Modern<br/>Basic Settings SIM 1<br/>Mode<br/>Network Operator<br/>PIN Code<br/>APN<br/>User<br/>Password<br/>Dial Number</td><td></td><td></td><td>Bandwidth 🗠</td><td>IP Traffic 💻</td><td>System</td></td<> | Cellular Settings<br>Enable Modern<br>Basic Settings SIM 1<br>Mode<br>Network Operator<br>PIN Code<br>APN<br>User<br>Password<br>Dial Number              |                                                                                                    |         | Bandwidth 🗠 | IP Traffic 💻 | System |
| O More Info         DELLINE         Status         Basic Network         WAN         Cellular         Cellular         UAN         Schedule         DDNS         Routing         WLAN         Advanced Network         Pirewall         YOPN Tunnel                                                                                                    | Cellular Settings<br>Enable Modem<br>Basic Settings SIM 1<br>Mode<br>Network Operator<br>PIN Code<br>APN<br>User<br>Password<br>Dial Number               | Auto       >         Others       >         3GNET                                                                                                    | Tools 🛠 | Bandwidth 🛫 | IP Traffic 🔳 | System |
| OMORE INFO   Status   Basic Network   Basic Network   WAN   Cellular   LAN   IRV6   VLAN   Schedule   DDNS   Routing   WLAN   Advanced Network   Frewall   Frewall   Advanced Network   Advanced Network   Advanced Network   Advanced Network                                                                                                    | Cellular Settings<br>Enable Modern<br>Basic Settings SIM 1<br>Mode<br>Network Operator<br>PIN Code<br>APN<br>User<br>Password<br>Dial Number<br>Auth Type | <ul> <li>Auto</li> <li>Others</li> <li>3GNET</li> <li>CARD</li> <li>*99#</li> <li>4uto</li> </ul>                                                                                                    |         | Bandwidth 🛫 | IP Traffic 🛋 | System |

| 1 didineter      |                                                                 |
|------------------|-----------------------------------------------------------------|
|                  | If enable ICMP check and setup a reachable IP address as        |
| ICMP check       | destination IP, the router will reconnect/reboot once ICMP      |
|                  | check failed.                                                   |
| Cellular Traffic | The router will recomposit/report and there's no Dy/Ty date     |
| Check            |                                                                 |
| CIMI Send to     | Send CIMI to a defined IP and port by TCP protocol.             |
| SMS Codo         | Remote control the router by SMS. Only the configured SMS       |
|                  | code will work.                                                 |
| Din Codo         | Some SIM cards are locked with a Personal Identification Number |
|                  | (PIN) code in case they are lost or stolen                      |
| Operator Lock    | Lock a specified operator for the router by MCC/MNC code.       |

| Parameter        | Instruction                                                                    |
|------------------|--------------------------------------------------------------------------------|
|                  | Auto <b>J</b> The router will automatically connect to 3G/4G networks and give |
| Modo             | priority to 4G.                                                                |
| wode             | [LTE] Router will connect to 4G only.                                          |
|                  | [3G] Router will connect to 3G only.                                           |
|                  | APN is provided by local ISP, usually CDMA/EVDO networks do not need           |
| AFN              | this parameter.                                                                |
| User             | SIM card user name is provided by ISP                                          |
| Password         | SIM card password is provided by ISP                                           |
| Auth. Type       | Auto/PAP/Chap/MS-Chap/MS-Chapv2 authentication optional.                       |
| Local IP Address | Fix SIM IP. The feature is available if carrier can provide this service.      |

Table 3-4

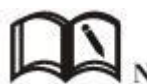

NOTE ICMP Check and Cellular Traffic Check are alternative.

### 【ICMP Check】

Enable ICMP, Router will automatically check whether the defined IP address is reachable per 60s. If the IP address is unreachable and ICMP check is timeout at the first time, it will check 2 times every 3 seconds. If the third time is still failed, the router will redial. The ICMP Check IP is a public IP or company server IP address.

Cellular Traffic Check

[Check Mode] there are Rx(Receive), Tx(Transmission) and Rx/Tx check modes.

**[**Rx**]** Router will check the 3G/LTE cellular receiver traffic. If no receiver traffic within the defined check interval, the router will implement the specified action reconnect or reboot.

### 3.5 LAN

By viewing the "LAN status" information of RT620, you can know the basic information of the system "LAN status". The specific operation method is as follows:

Select "Basic Configuration > LAN" in the navigation bar, and in the opened page, you can modify the parameters related to configuring the LAN, as shown below:

## 

| WLIN             | K | =              |             |                      |                     |                     | Tools 🛠           | Bandwidth 🛩    | IP Traffic 💻      | Sys |
|------------------|---|----------------|-------------|----------------------|---------------------|---------------------|-------------------|----------------|-------------------|-----|
| Status           | • |                | You have    | n't changed the defa | ult password for th | nis router. To chan | ge router passwoi | rd_click here. |                   |     |
| Basic Network    |   | LAN            |             |                      |                     |                     |                   |                |                   | ~   |
| WAN<br>Cellular  |   | Pridge A       | ID Address  | Subnet Mack          |                     | IP Pool             | Lesse/minutor)    |                | DUCP Server Addr  | arr |
| LAN              |   | bildge         | IF Address  | Subject Mask         | Drice Server        | IF FOOI             | Lease(manates)    | Dricr Kelay    | Drier Server Addi | 633 |
| IPv6             |   | br0            | 192.168.1.1 | 255.255.255.0        | ~                   | 192.168.1.2 - 51    | 1440              | ×              |                   |     |
| VLAN             |   |                |             |                      | _                   |                     |                   |                |                   |     |
| Schedule         |   |                |             |                      |                     |                     |                   |                |                   |     |
| Routing          |   |                |             |                      |                     |                     |                   |                |                   |     |
| ବି WLAN          |   | Add +          |             |                      |                     |                     |                   |                |                   |     |
| Advanced Network |   | DNS            |             |                      |                     |                     |                   |                |                   | ~   |
| S Firewall       |   |                |             |                      |                     |                     |                   |                |                   |     |
| VPN Tunnel       |   | Use Custom DNS |             |                      |                     |                     |                   |                |                   |     |
| R Administration |   |                | l.          |                      |                     |                     |                   |                |                   |     |
|                  |   | Save Cancel ×  |             |                      |                     |                     |                   |                |                   |     |
|                  |   |                |             |                      |                     |                     |                   |                |                   |     |
| (i) More Info    |   |                |             |                      |                     |                     |                   |                |                   |     |

"LAN" configuration parameters are described in Table 3-5:

| Parameter         | Instruction                                                                |
|-------------------|----------------------------------------------------------------------------|
| Router IP Address | The IP address of the router, the default IP is 192.168.1.1                |
| Subnet mask       | The mask address of the router, the default mask is 255.255.255.0          |
|                   | Dynamically assign IP services. After the DHCP service is selected, the IP |
|                   | address range and lease options will appear below.                         |
| IP Pool           | The range of IP addresses in the LAN                                       |
| Lease             | Valid time of IP automatically assigned by DHCP                            |

Table 3-5

After the configuration is complete, click the "Save" button. After the configuration is saved, the device will automatically restart to make the corresponding configuration take effect.

### 3.6 WLAN Configuration (Wi-Fi)

For RTU series products that support Wi-Fi, you can modify and configure WLAN properties through the Web. The following is an introduction to the common configuration parts of the Wi-Fi part.

### 3.6.1 Basic Settings

Choose WLAN Configuration > Basic Settings from the navigation bar. In the opened page, you can modify and configure the basic parameters of Wi-Fi.

The factory default setting of the Wi-Fi password is blank, and the user can set or not set the Wi-Fi password according to their own needs. The way to set the Wi-Fi password is: the last item [Security Options] in [Basic Parameter Settings], select the required encryption method from the drop-down list, and fill in the custom Wi-Fi password, save it.

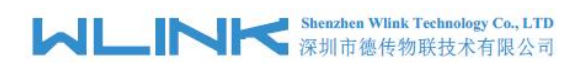

| Parameter        | Instruction                                        | Configuration mode                                                                                         |
|------------------|----------------------------------------------------|----------------------------------------------------------------------------------------------------|
|                  | Turn on wireless mode. After this item is          | Button selection                                                                                           |
| Enable WLAN      | enabled, the relevant Wi-Fi parameters             | Enable                                                                                                    |
|                  | can be set.                                        | Disabled                                                                                                   |
| Wireless mode    | Select the networking mode of the wireless network | AP working mode is supported by default,and AP+WDS, client, bridge, and pure WDS modes are also supported. |
| Wireless Network | The router supports multiple protocols             | 802.11b only; 802.11g only; B/G                                                                            |
| Mode             | such as 11b/g/n.                                   | mixed                                                                                                    |
|                  |                                                    | General WORD type, up to 32 bytes,                                                                         |
|                  | The ID of the wireless network service set,        | please refer to "Parameter                                                                                 |
|                  | which is Router by default.                        | Specification Table" for input                                                                             |
|                  |                                                    | specifications.                                                                                            |
| Channel          | The channel used by the wireless network           | It is recommended to use the default                                                                       |
| Channel          |                                                    | value.                                                                                                    |
| Channel Width    | The channel width used by the wireless             | Support 20MHz and 40MHz                                                                                    |
|                  | network                                            |                                                                                                    |
|                  | Configure the WLAN encryption mode,                |                                                                                                    |
|                  | which can be disabled when encryption              | Dron-down box ontions:                                                                                     |
| Security Options | authentication is not required. WEP                |                                                                                                    |
|                  | encryption is relatively easy to be cracked,       | VVLI , VVFA, VVFA2                                                                                         |
|                  | it is recommended to use WPA encryption.           |                                                                                                    |

"Basic settings" configuration parameter description.

Table 3-6

### If need multi SSID servie, you could add it on "MultiSSID" GUI

| WLIN             | ĸ | =                 |                |                                      | Tools 🛠                                 | Bandwidth 🞽 IP Traffic 🗮 | Syster |
|------------------|---|-------------------|----------------|--------------------------------------|-----------------------------------------|--------------------------|--------|
| O Status         | > |                   | You haven't ch | nanged the default password for this | s router. To change router password     | d click here.            |        |
| Basic Network    |   |                   |                |                                      | , i i i i i i i i i i i i i i i i i i i |                          |        |
| 🛜 WLAN           |   | MultiSSID         |                |                                      |                                         |                          |        |
| Basic Settings   |   | Overview ra0 (wl0 | ) ra1 ra2 ra3  |                                      |                                         |                          |        |
| MultiSSID        |   | Interface         | Enabled        | SSID                                 | Mode                                    | Bridge                   |        |
| Wireless Survey  |   | ra0 (wl0)         | Yes            | router_wifi_2.4G                     | Access Point                            | LAN (br0)                |        |
| 🔯 Firewall       |   | ra1               | × ✓            |                                      | Access Point                            | ✓ LAN (br0)              | ~      |
| VPN Tunnel       |   | Add +             |                |                                      |                                         |                          |        |
| R Administration |   |                   |                |                                      |                                         |                          |        |
|                  |   | Save Cancel       |                |                                      |                                         |                          |        |
| ① More Info      |   |                   |                |                                      |                                         |                          |        |

## 3.6.2 Wireless Survey

Select "WLAN Configuration > Wireless Survey" in the navigation bar. In the opened page, you can search for related parameters of nearby wireless networks.

| WLIN                                                   | <        | =                                                         |               |                              |                          | Тоо             | ls 🛠 🛛 Bandwidth 💆 | IP Traffic 🔳 | System 🏚 |
|--------------------------------------------------------|----------|-----------------------------------------------------------|---------------|------------------------------|--------------------------|-----------------|--------------------|--------------|----------|
| Status                                                 | •        |                                                           | You haven't c | changed the default password | d for this router. To ch | ange router pas | sword_click here.  |              | î        |
| Basic Network                                          | •        | Wireless Site Survey                                      |               |                              |                          |                 |                    |              |          |
| WLAN                                                   | *        | willeless site survey                                     |               |                              |                          |                 |                    |              |          |
| Basic Settings<br>MultiSSID                            |          | Last Seen 🔿                                               | Radio Band    | SSID                         | BSSID                    | Channel         | RSSI               | Encryption   | _        |
| Wireless Survey                                        |          | Mon 14:53:07<br>NEW (0m)                                  | 2.4G          | OpenWrt-2g                   | 00:03:7F:12:15:15        | 3               | -85 dBm            | OPEN/NONE    |          |
| <ul> <li>Advanced Network</li> <li>Firewall</li> </ul> | ><br>>   | Mon 14:53:07<br>NEW (0m)                                  | 2.4G          | DT_CHATGPT                   | 04:D9:F5:B5:37:B8        | 10              | -84 dBm            | WPA2PSK/AES  |          |
| VPN Tunnel                                             | <b>.</b> | Mon 14:53:07<br>NEW (0m)                                  | 2.4G          | DetranLtd                    | 24:CF:24:3E:6B:3F        | 1               | -73 dBm            | WPA2PSK/AES  |          |
| R Administration                                       | •        | Mon 14:53:07<br>NEW (0m)                                  | 2.4G          | DetranLtd                    | 24:CF:24:3E:6E:0C        | 6               | -92 dBm            | WPA2PSK/AES  |          |
|                                                        |          | Mon 14:53:07<br>NEW (0m)                                  | 2.4G          |                              | 2A:CF:24:3E:6B:3F        | 1               | -73 dBm            | OPEN/NONE    |          |
|                                                        |          | Mon 14:53:07<br>NEW (0m)                                  | 2.4G          | TCL426                       | 48:5F:08:1A:90:78        | 1               | -94 dBm            | WPA2PSK/AES  |          |
|                                                        |          | Mon 14:53:07<br>NEW (0m)                                  | 2.4G          |                              | 4A:5F:08:2A:90:78        | 1               | -93 dBm            | WPA2PSK/AES  | 8        |
| () More Info                                           |          | 7 added, 0 removed, 7 total<br>Last updated: Mon 14:53:07 | L             |                              |                          |                 |                    |              |          |

### 3.7 Administration

### 3.7.1 Scheduled Reboot

Choose Administration > Scheduled Restart from the navigation tree. In the opened page, you can modify the relevant parameters of the scheduled restart function.

| WLINK                              | =                | Tools 🛠 🛛 Bandwidth 🛩 🛛 IP Traffic 🗮                                                                   | System 🏟 |
|------------------------------------|------------------|----------------------------------------------------------------------------------------------------|----------|
| Basic Network                      |                  | You haven't changed the default password for this router. To change router password <u>click here.</u> |          |
| 🕏 WLAN 🔹 🔸                         | Scheduled Reboot |                                                                                                    | ~        |
| Advanced Network 🔸                 | Enabled          |                                                                                                    |          |
| 🐼 Firewall >                       |                  |                                                                                                    |          |
| VPN Tunnel >                       | Time             | 1:00 ~                                                                                                 |          |
| 💂 Administration 👻                 | Days             | 🗸 Sun 🖌 Mon 🖌 Tue 🖌 Wed 🖌 Thu 🔽 Fri 🖌 Sat. 🗸 Everyday                                                  |          |
| Identification                     |                  |                                                                                                    |          |
| Admin Access                       | Save ✓ Cancel ×  |                                                                                                    |          |
| HTTPS Certificate Scheduled Reboot |                  |                                                                                                    |          |
| SNMP                               |                  |                                                                                                    |          |
| Storage Settings<br>M2M Settings   |                  |                                                                                                    |          |
| TR-069                             |                  |                                                                                                    |          |
| Configuration                      |                  |                                                                                                    |          |
| Upgrade                            |                  |                                                                                                    |          |
| More Info                          |                  |                                                                                                    |          |

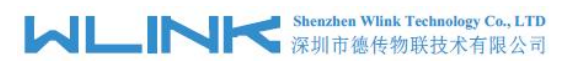

After the configuration is complete, click the "Save " button, and the configuration will take effect.

### 3.7.2 Time

The RT620 supports NTP (Network Time Protocol) network protocol for time synchronization. Performing NTP network time synchronization can ensure that the system time of the router corresponds to the actual time and can ensure that functions such as task management are executed at the correct time. Specific steps are as follows.

| WLINK                              | =                          |                                                                   | Tools 🛠          | Bandwidth 👱    | IP Traffic 📶 | System 🏚 |
|------------------------------------|----------------------------|-------------------------------------------------------------------|------------------|----------------|--------------|----------|
| Basic Network                      | You haven't cha            | nged the default password for this router. To chang               | e router passwoi | rd_click here. |              |          |
| ∕\$ WLAN →                         | Time                       |                                                                   |                  |                |              |          |
| Advanced Network                   | Router Time Mon,           | 7 Mar 2025 15:01:58 +0800 Clock Sync.                             |                  |                |              |          |
| VPN Tunnel                         | Time Zone UTC              | +08:00 China, Hong Kong, Western Australia, Singapore, Taiwan 🗸 🗸 |                  |                |              |          |
| R Administration                   | Auto Daylight Savings Time |                                                                   |                  |                |              |          |
| Time<br>Admin Access               | Auto Update Time Eve       | y 4 Hours 🗸 🗸                                                     |                  |                |              |          |
| HTTPS Certificate Scheduled Reboot | Trigger Connect On Demand  |                                                                   |                  |                |              |          |
| SNMP<br>Storage Settings           | NTP Time Server Asia       | ×                                                                 |                  |                |              |          |
| M2M Settings<br>TR-069             | 0.asia.p                   | olntp.org, 1.asia.pool.ntp.org 2.asia.pool.ntp.org                |                  |                |              |          |
| Configuration<br>Logging           | Save - Cancel X            |                                                                   |                  |                |              | 15       |
| () More Info                       |                            |                                                                   |                  |                |              |          |

Step 2: Parameter configuration instructions:

| Parameter                 | Instruction                                             |                               |
|---------------------------|---------------------------------------------------------|-------------------------------|
| Time Zone                 | Time synchronization type for system time verification. | drop-down list box selection. |
| Auto Update Time          | Set the time for automatic synchronization              | drop-down list box selection. |
| Trigger Connect On Demand | Synchronize time only when needed                       | Enable or Disable             |
| NTP Time Server           | NTP clock server                                        | Choose Default or Region      |

#### Table 3-7

Step 3: Click "Save" to complete the system log parameter configuration.

If you can access the Internet but fail to update the time, please try to select another NTP time server.

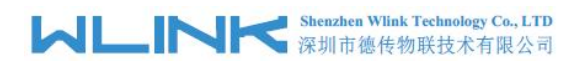

### 3.7.3 Log

Local log refers to directly viewing information such as system operation and operation configuration on the RT620 management interface. Through this information, it is possible to find abnormal conditions of the system, accurately locate problems and take effective preventive or remedial measures.

Select Administration > Log as below.

| WLINK              | =                    |                                                                       | Tools 🛠       | Bandwidth 🛃    | IP Traffic 💻 | System 🏟 |
|--------------------|----------------------|-----------------------------------------------------------------------|---------------|----------------|--------------|----------|
| Basic Network      |                      | You haven't changed the default password for this router. To change r | outer passwoi | 'd_click here. |              |          |
| 🗟 WLAN 🔷           | Syslog               |                                                                       |               |                |              | U.S.     |
| Advanced Network 🔸 | System               |                                                                       |               |                |              |          |
| 🐼 Firewall >       | Log Internally       | 2                                                                     |               |                |              |          |
| VPN Tunnel         | Log To Remote System |                                                                       |               |                |              |          |
| 💂 Administration 💙 | Generate Marker      | Every 1 Hour 🗸 🗸                                                      |               |                |              |          |
| Identification     | Limit                | 60 (messages per minute / 0 for unlimited)                            |               |                |              |          |
| Admin Access       |                      |                                                                       |               |                |              |          |
| HTTPS Certificate  | Save ✓ Cancel ×      |                                                                       |               |                |              |          |
| Scheduled Reboot   |                      |                                                                       |               |                |              |          |
| Storage Settings   |                      |                                                                       |               |                |              |          |
| M2M Settings       |                      |                                                                       |               |                |              |          |
| TR-069             |                      |                                                                       |               |                |              |          |
| Logging            |                      |                                                                       |               |                |              |          |
| Upgrade            |                      |                                                                       |               |                |              |          |
| ① More Info        |                      |                                                                       |               |                |              |          |

In this log configuration interface, you can choose the save path (local or remote server), and the log generation time.

After the configuration is complete, click the "Save" button to make the configuration take effect.

### 3.7.4 Admin Access

Choose Administration > Admin Access. In the opened page, you can modify the relevant parameters of Admin Access.

On this page, you can configure some basic web access setting items, which is convenient for users. The password setting option is to modify the password of the system account "admin".

Remote access: Enable remote access, open the corresponding port, and save it.

After the configuration is complete, click the "Save " button.

|                                   | ĸ      | =                          |            | Tools 🛠 | Bandwidth 👱 | IP Traffic 📶 | System 🏚 |
|-----------------------------------|--------|----------------------------|------------|---------|-------------|--------------|----------|
| Basic Network                     | •      | WebAccess                  |            |         |             |              | ~        |
| কি WLAN                           | •      | Local Access               | HTTP ¥     |         |             |              |          |
| Advanced Network                  | •<br>• | HTTP Access Port           | 80         |         |             |              |          |
| VPN Tunnel                        | >      | Remote Access              | Disabled 🖌 |         |             |              |          |
| R Administration                  | ~      | Allow Wireless Access      | <b>~</b>   |         |             |              |          |
| Identification<br>Time            |        | Block WAN Ping             | ✓          |         |             |              |          |
| Admin Access<br>HTTPS Certificate |        | SSH Enable at Startup      |            |         |             |              |          |
| Scheduled Reboot                  |        | Allow Telnet Remote Access |            |         |             |              |          |
| Storage Settings                  |        | Allow HomePlug AV MME      |            |         |             |              |          |
| TR-069                            |        |                            |            |         |             |              |          |
| Configuration<br>Logging          |        | Password                   |            |         |             |              | ~        |
| Upgrade<br>(1) More Info          |        | Password (admin)           |            |         |             |              |          |

## 3.7.5 Upgrade

The RT620 supports local network mode for system upgrades. Ensure the latest firmware is obtained before proceeding.

- 1) Navigate to Administration > Upgrade.
- 2) Under Main Firmware Upgrade, select the new firmware file.
- 3) Enable "Erase all NVRAM data after flashing" and click [Upgrade].
- 4) Do not interrupt power or network connectivity during the process (3~4 minutes).

After completion, ping the router' s IP (e.g., ping 192.168.1.1 -t). A successful response confirms the upgrade.

| WLIN                                                  | K        | =                |                                                                     | Tools 🛠          | Bandwidth 🜌    | IP Traffic 📶 | Syste |
|-------------------------------------------------------|----------|------------------|---------------------------------------------------------------------|------------------|----------------|--------------|-------|
| Basic Network                                         | <u>ه</u> |                  | You haven't changed the default password for this router. To change | ge router passwo | rd_click here. |              |       |
| <ul><li>WLAN</li><li>Advanced Network</li></ul>       | · ·      | Upgrade Firmware |                                                                     |                  |                |              |       |
| 🔕 Firewall                                            | 3        | No file chosen   | Choose File Upgrade                                                 |                  |                |              |       |
| VPN Tunnel     Administration                         | °<br>✓   | Current Version: | Rm.0.2.6-241226-170020                                              |                  |                |              |       |
| Identification<br>Time                                |          |                  |                                                                     |                  |                |              |       |
| Admin Access<br>HTTPS Certificate<br>Scheduled Reboot |          |                  |                                                                     |                  |                |              |       |
| SNMP<br>Storage Settings                              |          |                  |                                                                     |                  |                |              |       |
| M2M Settings<br>TR-069                                |          |                  |                                                                     |                  |                |              |       |
| Configuration<br>Logging                              |          |                  |                                                                     |                  |                |              |       |
| Opgrade<br>(i) More Info                              |          |                  |                                                                     |                  |                |              |       |